#### How to use APT-DLD (Automated Phenotyping Tool for identifying Developmental Language Disorder cases in health systems data)

Automated Phenotyping Tool for Identifying Developmental Language Disorder Cases in Health Systems Data (APT-DLD): a new research algorithm for deployment in largescale electronic health record systems.

Journal of Speech, Language & Hearing Research, 2020

Courtney E. Walters Jr<sup>2, 4\*</sup>, Rachana Nitin<sup>1, 2\*</sup>, Katherine Margulis<sup>5, 7</sup>, Olivia Boorom<sup>5</sup>, Daniel E. Gustavson<sup>2,3</sup>, Catherine T. Bush<sup>5</sup>, Lea K. Davis<sup>3,6</sup>, Jennifer E. Below<sup>3,6</sup>, Nancy J. Cox<sup>3,6</sup>, Stephen M. Camarata<sup>5</sup>, Reyna L. Gordon<sup>2,3,1</sup>

<sup>1</sup>Vanderbilt Brain Institute, Vanderbilt University, <sup>2</sup>Department of Otolaryngology, Vanderbilt University Medical Center, <sup>3</sup>Vanderbilt Genetics Institute, <sup>4</sup>Vanderbilt University Neuroscience Program, <sup>5</sup>Department of Hearing and Speech Sciences, Vanderbilt University Medical Center, <sup>6</sup>Department of Medicine, Vanderbilt University Medical Center, and <sup>7</sup>Kennedy Krieger Institute.

\*Authors CEW and RN have made equal contributions

Contact: <u>reyna.gordon@alumni.usc.edu</u> and <u>rachana.nitin17@gmail.com</u>

#### **APT-DLD** overview

#### Automated Phenotyping Tool for identifying DLD cases in health systems data (APT-DLD)

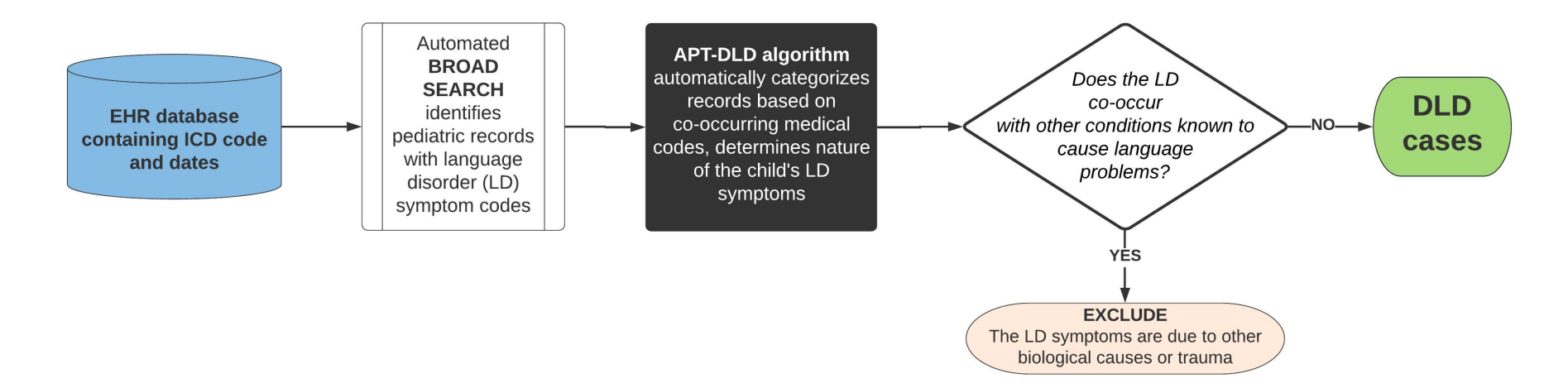

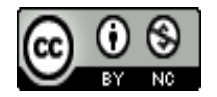

APT-DLD is protected by a creative commons license (CC BY-NC for Attribution-NonCommercial) Users must cite Walters, Nitin et al., 2020, JSLHR July 28, 2020

#### APT-DLD

- Algorithm is fully automated and can be run in KNIME or R on either PC or Mac
- Uses filters to categorise electronic health records with language disorder into four categories
  - (see Developmental Language Disorder Manual Chart Review Rubric in Supplemental Information of Walters, Nitin, et al., 2020, JSLHR for details)

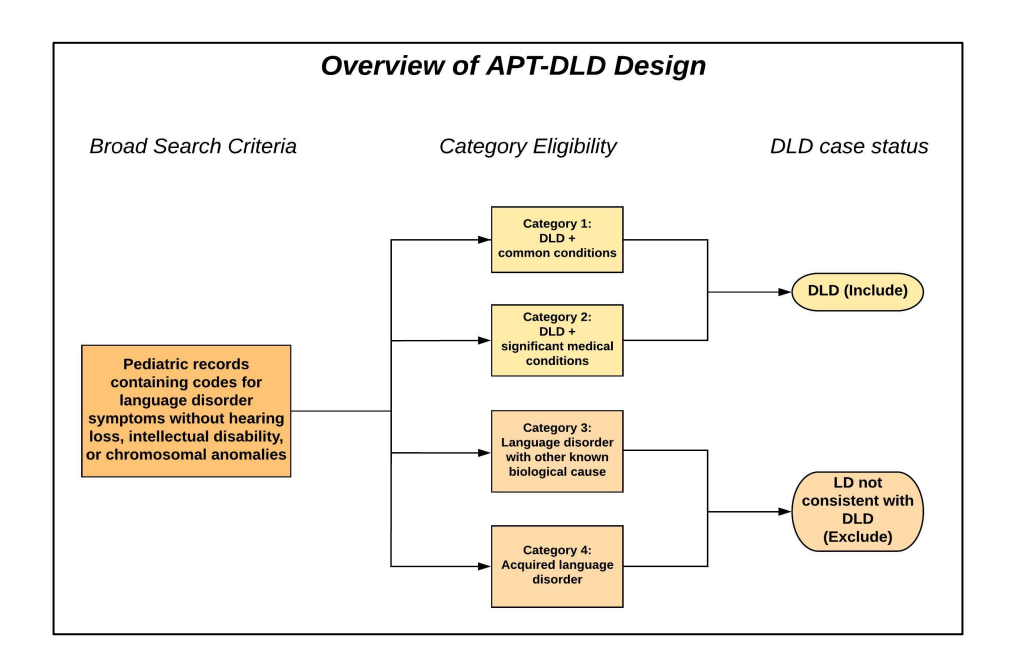

## A. Formatting your data

#### Step 1a: Format your EHR data

- Your EHR data should be saved in a long format csv file.
- Columns in data file should appropriately be named the following:
  - GRID
    - participant IDs
  - ICD\_FLAG (optional)
    - Indicates if the ICD\_CODE is from the 9<sup>th</sup> or 10<sup>th</sup> edition
  - ICD\_DATE
    - MM/DD/YYYY format
  - ICD\_CODE
  - ICD\_DESCRIPTION (optional)
    - The description of the ICD\_CODE

| GRID       | ICD_FLAG | ICD_DATE   | ICD_CODE | ICD_DESCRIPTION                                                                                 |
|------------|----------|------------|----------|-------------------------------------------------------------------------------------------------|
| R876450495 | 10       | 9/12/2018  | Q66.0    | Congenital talipes equinovarus                                                                  |
| R876450495 | 10       | 5/19/2018  | R26.9    | Unspecified abnormalities of gait and mobility                                                  |
| R876450495 | 9        | 3/18/2015  | 793.7    | Nonspecific (abnormal) findings on radiological and other examination of musculoskeletal system |
| R876450495 | 10       | 5/11/2018  | M21.162  | Varus deformity; not elsewhere classified; left knee                                            |
| R876450495 | 9        | 3/18/2015  | 879.8    | Open wound(s) (multiple) of unspecified site(s); without mention of complication                |
| R876450495 | 10       | 5/11/2018  | Q66.0    | Congenital talipes equinovarus                                                                  |
| R876450495 | 10       | 6/23/2018  | R29.91   | Unspecified symptoms and signs involving the musculoskeletal system                             |
| R876450495 | 10       | 9/19/2018  | M21.541  | Acquired clubfoot; right foot                                                                   |
| R876450495 | 10       | 5/11/2018  | R62.50   | Unspecified lack of expected normal physiological development in childhood                      |
| R876450495 | 10       | 7/13/2018  | R29.91   | Unspecified symptoms and signs involving the musculoskeletal system                             |
| R876450495 | 10       | 5/19/2018  | Q66.0    | Congenital talipes equinovarus                                                                  |
| R876450495 | 10       | 6/23/2018  | R62.50   | Unspecified lack of expected normal physiological development in childhood                      |
| R876450495 | 10       | 9/4/2018   | R26.9    | Unspecified abnormalities of gait and mobility                                                  |
| R876450495 | 9        | 3/18/2015  | E884.9   | Other accidental fall from one level to another                                                 |
| R876450495 | 10       | 10/3/2018  | M21.549  | Acquired clubfoot; unspecified foot                                                             |
| R876450495 | 10       | 5/11/2018  | R29.91   | Unspecified symptoms and signs involving the musculoskeletal system                             |
| R876450495 | 10       | 9/4/2018   | F80.2    | Mixed receptive-expressive language disorder                                                    |
| R549274509 | 9        | 3/17/2015  | 959.9    | Unspecified site injury                                                                         |
| R549274509 | 10       | 9/4/2018   | Q66.0    | Congenital talipes equinovarus                                                                  |
| R549274509 | 10       | 8/15/2018  | R62.50   | Unspecified lack of expected normal physiological development in childhood                      |
| R549274509 | 10       | 7/13/2018  | Q66.0    | Congenital talipes equinovarus                                                                  |
| R549274509 | 9        | 3/18/2015  | 959.09   | Injury of face and neck                                                                         |
| R549274509 | 10       | 8/15/2018  | Q66.0    | Congenital talipes equinovarus                                                                  |
| R549274509 | 10       | 9/4/2018   | R46.89   | Other symptoms and signs involving appearance and behavior                                      |
| R549274509 | 10       | 7/13/2018  | R62.50   | Unspecified lack of expected normal physiological development in childhood                      |
| R549274509 | 10       | 9/19/2018  | M21.542  | Acquired clubfoot; left foot                                                                    |
| R549274509 | 10       | 5/19/2018  | R29.91   | Unspecified symptoms and signs involving the musculoskeletal system                             |
| R549274509 | 10       | 5/11/2018  | M21.161  | Varus deformity; not elsewhere classified; right knee                                           |
| R549274509 | 10       | 5/19/2018  | R62.50   | Unspecified lack of expected normal physiological development in childhood                      |
| R549274509 | 10       | 9/4/2018   | R62.50   | Unspecified lack of expected normal physiological development in childhood                      |
| R549274509 | 9        | 3/19/2011  | 750      | Tongue tie                                                                                      |
| R549274509 | 9        | 1/3/2016   | 734      | Flat foot                                                                                       |
| R549274509 | 9        | 10/18/2011 | 752.49   | Other anomalies of cervix; vagina; and external female genitalia                                |
| R549274509 | 9        | 10/15/2013 | 788.41   | Urinary frequency                                                                               |
| R549274509 | 9        | 3/27/2011  | V67.00   | Follow-up examination; following surgery; unspecified                                           |
| R549274509 | 9        | 2/25/2011  | 750      | Tongue tie 5                                                                                    |
| R549274509 | 9        | 2/25/2011  | 787.21   | Dysphagia; oral phase                                                                           |

# Step 1b: Format your Demographic data

| GRID       | GENDER | RACE_ASIAN | RACE_AFRICAN_AMERICAN | RACE_HISPANIC | RACE_NATIVE_AMERICAN | RACE_CAUCASIAN | RACE_OTHER | RACE_UNKNOWN | ETHNICITY | DOB        | DECEASED |
|------------|--------|------------|-----------------------|---------------|----------------------|----------------|------------|--------------|-----------|------------|----------|
| C542347800 | М      | C          | ) 0                   | 1             | 0                    | C              | )          | 0            | 0 HL      | 11/14/2012 | null     |
| C367452080 | F      | C          | ) 0                   | 0             | 0                    | 1              | L          | 0            | 0 NH      | 4/7/2002   | null     |
| C336450582 | M      | C          | ) 1                   | . 0           | 0                    | C              | )          | 0            | 0 NH      | 3/29/2002  | null     |
| C745784780 | М      | C          | 0                     | 0             | 0                    | 1              | Ľ          | 0            | 0 NH      | 4/26/2011  | null     |
| C745345769 | M      | C          | 0                     | 1             | 0                    | C              | )          | 0            | 0 HL      | 12/6/2010  | null     |
| C123430869 | F      | C          | 0                     | 0             | 0                    | 1              | Ľ          | 0            | 0 NH      | 7/1/2002   | null     |
| C123432356 | F      | C          | 0                     | 0             | 0                    | 1              | L          | 0            | 0 NH      | 5/24/2002  | null     |
| C167872356 | F      | C          | 0                     | 0             | 0                    | 1              | Ľ          | 0            | 0 NH      | 3/12/2012  | null     |
| C576478800 | M      | C          | 0                     | 0             | 0                    | 1              | L          | 0            | 0 NH      | 8/25/1997  | null     |
| C569812309 | F      | C          | ) 0                   | 0             | 0                    | 1              | L          | D            | 0 NH      | 1/16/2003  | null     |

- Your demographic data should be in wide format csv or excel file
- The most important columns in the data are
  - GRID
  - Date of Birth (will be used to eliminate non-pediatric patients with language codes)
  - All other information is optional

## B. APT-DLD Using R

#### You will need

 R and R studio (any version would do, latest versions are advised)

R: <u>https://www.r-project.org/</u>

R studio: <u>https://rstudio.com/</u>

- EHR data file (.csv format; shown in Part A, step 1)
- Two .zip folders from PheKB
  - Broad Search\_prepareforAPT-DLD.zip
  - APT-DLD\_implementationR.zip

#### Step 1: Download PheKB files

- Access APT-DLD at <u>https://phekb.org/p</u> <u>henotype/development</u> <u>al-language-disorder</u>
- Or:
  - Open up the PheKB website at: <u>https://phekb.org</u>
  - Search for Developmental Language Disorder in the search bar

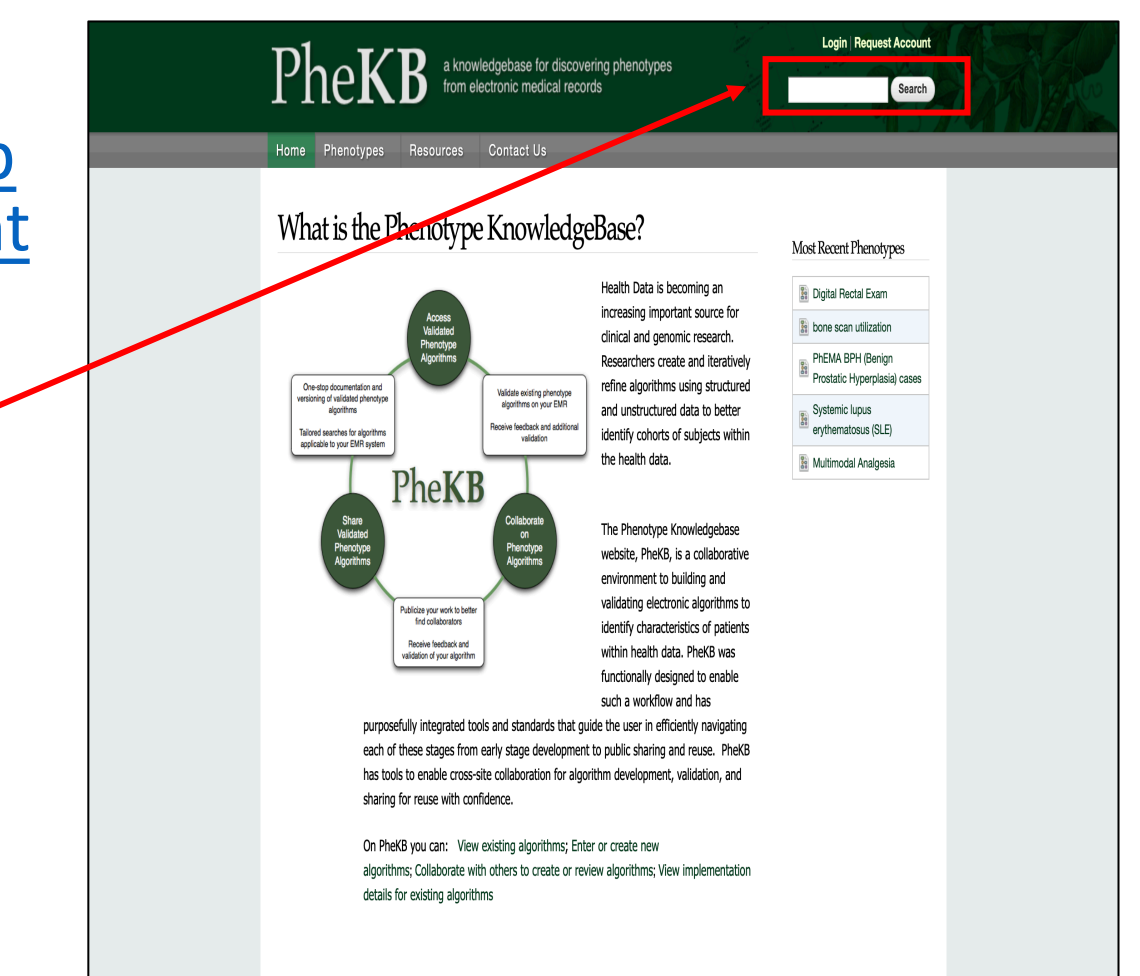

## Step 1: Download PheKB files

- Access the phenotype *Developmental Language Disorder* in PheKB to download:
  - BroadSearch\_prepareforAPT-DLD.zip
  - APT-DLD\_implementationR.zip

| Phenotype Ed              | lit Data Dictionaries   |
|---------------------------|-------------------------|
| Phenotype ID: 797         |                         |
| Status:                   |                         |
| Final                     |                         |
| Do Not List on the Collab | oration Phenotypes List |
| 🔄 Type of Phenotype       | e:                      |
| Disease or Syndrome       |                         |
| Other Trait               |                         |
| 📥 Data Modalities ar      | nd Methods Used:        |
| ICD 10 Codes              |                         |
| ICD 9 Codes               |                         |
| Contact Author:           |                         |
| Reyna Gordon              |                         |
| 🗈 Files:                  |                         |
| BroadSearch_pres          | pareforAPT-DLD.zip      |
| APT-DLD_implem            | entationR.zip           |
| APT-DLD_implem            | entationKNIME.zip       |
| APT-DLD_filters.zi        | p 1 <mark>0</mark>      |

#### Step 2: Broad Search

- The "Broad Search" identifies an initial pool of pediatric patient records with language codes, upon which APT-DLD can be run in Step 3
  - We have provided R code for the Broad Search, but some researchers can use their own database mining methods
  - The list of contingencies can be found in the "Lang codes.csv" and "Broad search exclusion codes.csv" in the BroadSearch\_preparforAPT-DLD.zip file
- Set up R and R studio for appropriate computing device
- Open BroadSearch\_prepareforAPT-DLD.zip and load Broad Search\_Public.R into R studio
- Run the script as directed.
- The output of the Broad Search serves as the input for Step 3

#### Step 3: Run APT-DLD in R

- Load the APT-DLD\_Algorithm\_public.R script
- Run the script as directed
- The output will be 2 files (both files are lists of GRIDs/pt IDs that fall into one of the 4 categories)
  - Inclusion cases (Cat 1 + Cat 2 cases)
  - Exclusion cases (Cat 3 + Cat 4 cases)

## C. APT-DLD Using KNIME

#### You will need

- R and R studio (any version would do, latest versions are advised, for the broad search)
   R: <u>https://www.r-project.org/</u>
   R studio: <u>https://rstudio.com/</u>
- KNIME <u>https://www.knime.com/downloads/download-knime</u>
- EHR data file (.csv format; shown in Part A, step 1)
- Three .zip folders from PheKB
  - BroadSearch\_prepareforAPT-DLD.zip
  - APT-DLD\_implementationKNIME.zip
  - APT-DLD\_filters.zip

#### Step 1: Download KNIME

 Download KNIME software on appropriate computing device from:

https://www.knime.com/do wnloads/download-knime

- Download the KNIME Analytics Platform for Windows (installer package)
- The algorithm was built using the KNIME version 3.7.2, however we are confident that it will function on newer KNIME builds as well

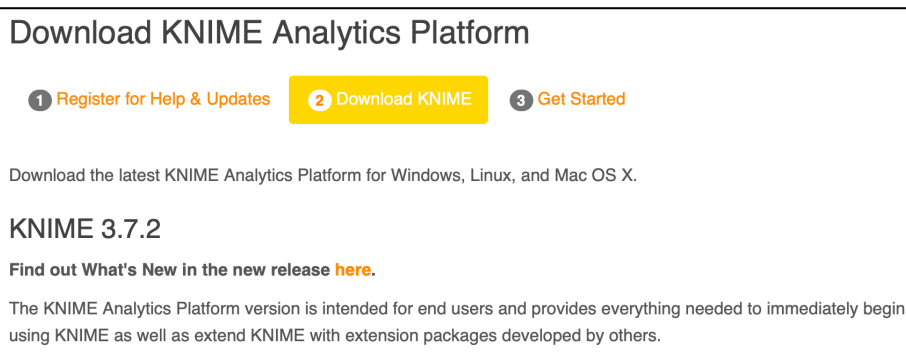

| Windows                                                                          |                  |                            |
|----------------------------------------------------------------------------------|------------------|----------------------------|
| KNIME Analytics Platform for Windows (installer)                                 | 64 Bit           | (441.03 MB)                |
| The installer adds an icon to the desktop and suggests suitable memory settings  | 32 Bit           | (437.42 MB)                |
| KNIME Analytics Platform for Windows (self-extracting archive)                   | 64 Bit           | (444.58 MB)                |
| The self-extracting archive only creates a folder holding the KNIME installation | 32 Bit           | (441.15 MB)                |
| KNIME Analytics Platform for Windows (zip archive)                               | 64 Bit<br>32 Bit | (529.54 MB)<br>(525.59 MB) |

| Linux                                                  |        |             |
|--------------------------------------------------------|--------|-------------|
| KNIME Analytics Platform for Linux                     | 64 Bit | (554.2 MB)  |
|                                                        |        |             |
|                                                        |        | _           |
| Мас                                                    |        |             |
| KNIME Analytics Platform for Mac OSX (10.11 and above) | 64 Bit | (522.98 MB) |

# Step 2: Download APT-DLD materials from PheKB

- Access APT-DLD at <u>https://phekb.org/p</u> <u>henotype/development</u> <u>al-language-disorder</u>
- Or:
  - Go to <u>https://phekb.org</u>
  - Search for *Developmental Language Disorder* in the search bar

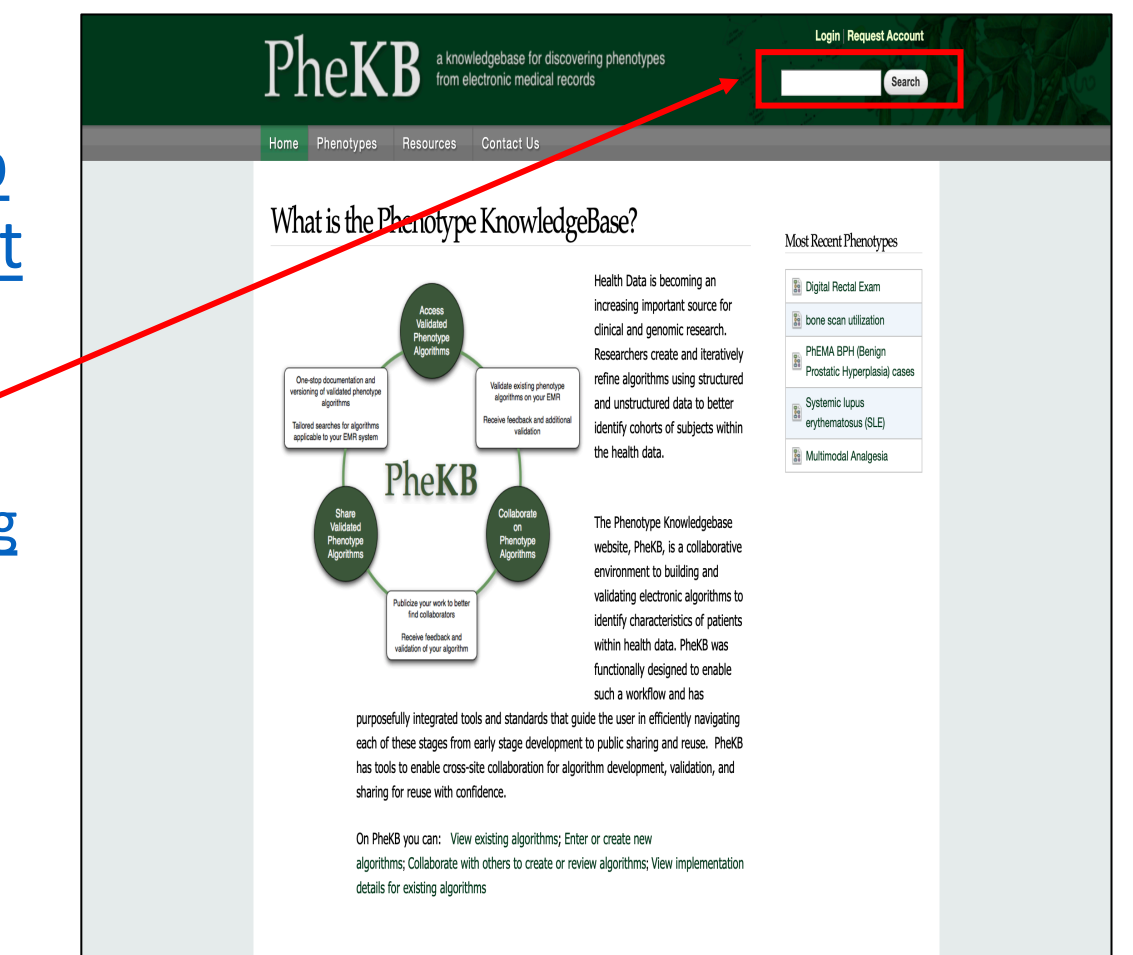

## Step 2: Download PheKB files

- Access the phenotype *Developmental Language Disorder* in PheKB to download;
  - BroadSearch\_prepareforAPT-DLD.zip
  - APT-DLD\_filters.zip
  - APT-DLD\_implementationKNIME.zip

Phenotype ID: 797

Phenotype

- Status:
- Final

Do Not List on the Collaboration Phenotypes List

Edit

Data Dictionaries

Type of Phenotype:

Disease or Syndrome Other Trait

Data Modalities and Methods Used:

ICD 10 Codes ICD 9 Codes

Contact Author:

Reyna Gordon

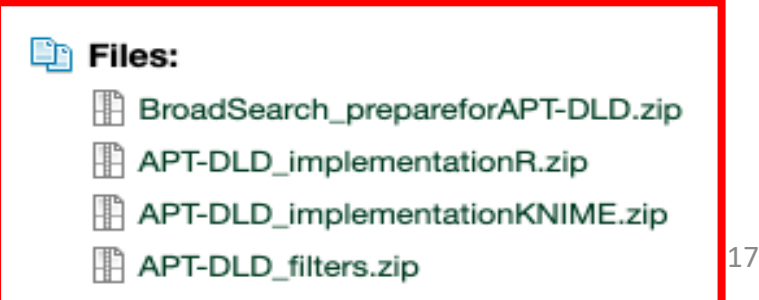

### Step 3: Perform the Broad Searchthis requires R

- The broad search consists of primary criteria to select those EHRs with valid language disorder codes
- Unzip BroadSearch\_prepareforAPT -DLD.zip
  - Broad Search\_Public.R
  - Lang Codes
  - Broad Search Exclusion Codes
- Run the Broad Search.R file in R studio
- The final file created will be the input for APT-DLD algorithm

Phenotype ID: 797

Phenotype

Status:

Final

Do Not List on the Collaboration Phenotypes List

Edit

Data Dictionaries

#### Type of Phenotype:

Disease or Syndrome Other Trait

#### Data Modalities and Methods Used:

ICD 10 Codes ICD 9 Codes

Contact Author:

Reyna Gordon

#### Eiles:

BroadSearch\_prepareforAPT-DLD.zip
APT-DLD\_implementationR.zip
APT-DLD\_implementationKNIME.zip
APT-DLD\_filters.zip

#### Step 4: Set up KNIME

- Unzip APT-DLD\_implementationKNIME.zip
- Open KNIME software and import APT-DLD.knwf from the unzipped folder

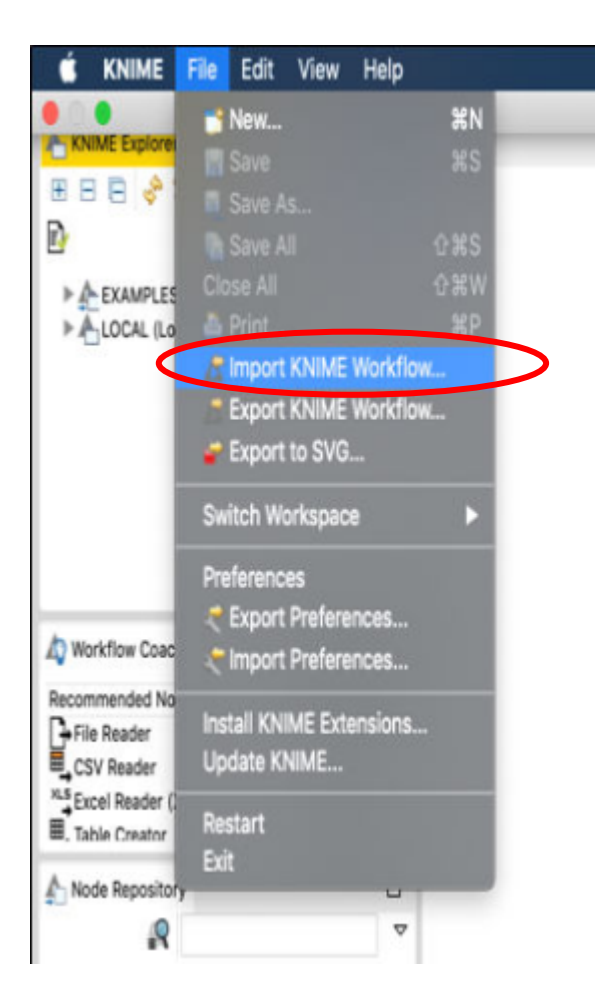

# Step 5: Load required files into APT-DLD algorithm in KNIME

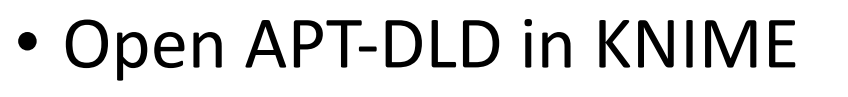

- Unzip APT-DLD\_filters.zip
- There are three files to load into APT-DLD
  - Category\_filters.xlsx/
  - Your DLD ICD data csv file generated from the broad search
  - Algorithm Language Codes.csv

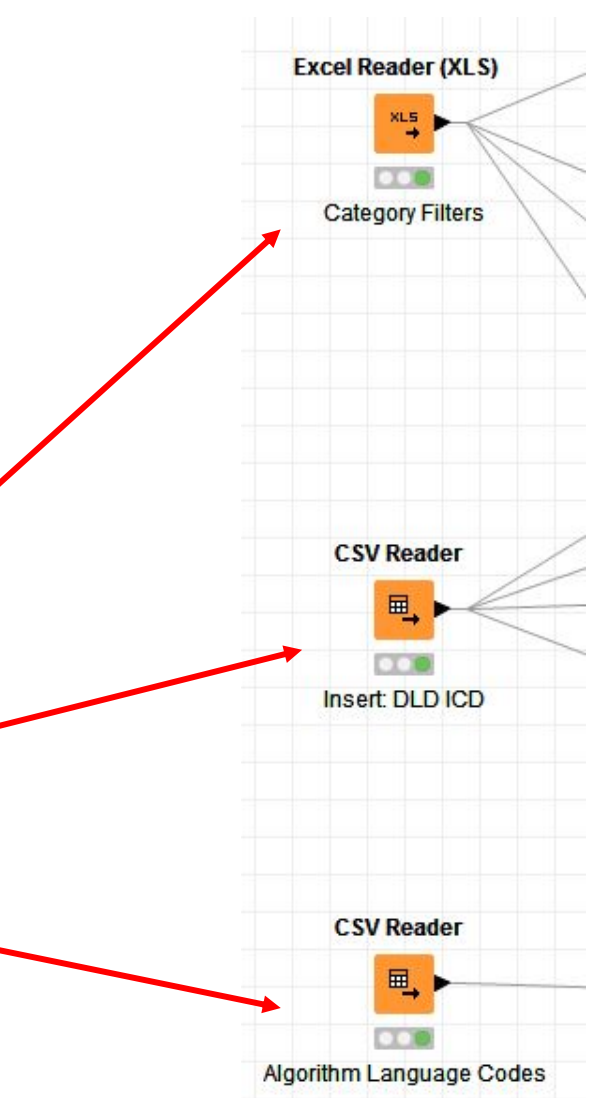

## Step 6a: Loading xlsx file into APT-DLD

- Double click on the previously highlighted "Category Filters" XLS reader node. This allows you to configure the data
- Browse and enter the Category\_filters.xlsx file into the node
- Check the box for "Table / contains column name in row number 1"
- Click OK to load the file

| elect file to read:                     |                                                                                                    |
|-----------------------------------------|----------------------------------------------------------------------------------------------------|
|                                         | Browse                                                                                                |
| ljust Settings:                         | ▼ Connect timeout [6]:                                                                                |
| Column Names:                           |                                                                                                    |
| V Table contains column names in row nu | umber: 1 (Row numbers start with 1. Mouse over header to see row number.)                             |
|                                         |                                                                                                    |
| Generate RowIDs (index incrementing     | starting with 'Row0') 🖉 Generate Row1Ds (index as ner sheet content, skipped rows will increment inde |
| Generate Rowtos (index indemending)     |                                                                                                    |
| Table contains row IDs in column:       | Make row 1Ds unique                                                                                   |
| elect the columns and rows to read:     |                                                                                                    |
| 📝 Read entire data sheet, or            | read columns from: A to:                                                                              |
|                                         |                                                                                                    |
|                                         | and read rows from: 1 to:                                                                             |
| Tip: Mouse over t                       | the column and row headers in the "File Content" tab to identify cell coordinates                     |
| np. House over t                        |                                                                                                    |
| In evaluation error:                    |                                                                                                    |
| Insert an error pattern: #XL_EVAL       | _ERROR#                                                                                               |
|                                         |                                                                                                    |
| Insert a missing cell                   |                                                                                                    |
|                                         |                                                                                                    |
| lore Options:                           |                                                                                                    |
| lore Options:                           |                                                                                                    |
| fore Options:                           | Reevaluate formulas (leave unchecked if uncertain; see node description for details)                  |

### Step 6b: Loading csv files into APT-DLD

- Double click on each of the previously highlighted csv reader nodes. This allows you to configure the data
- Browse and enter in appropriate csv files to read for each node (Algorithm Language Codes.csv into the Algorithm Language Codes csv reader, and the csv output from the Broad search into the DLD ICD node)
- Uncheck the box for "Has Row Header"
- Check the box for "Has Column Header"
- Check box for "Support Short Lines"
- Click OK to load the file

|           |                  |                 |             | • | Browse |
|-----------|------------------|-----------------|-------------|---|--------|
|           | Custon           | n connection ti | meout [s]:  | 1 |        |
| Reader of | otions:          |                 |             |   |        |
| , (       | olumn Delimiter  | Vn Rov          | v Delimiter |   |        |
| • •       | Juote Char       | # Con           | nment Char  |   |        |
| 🔽 Has     | Column Header    | 📄 Has Ro        | ow Header   |   |        |
| 🔽 Sup     | port Short Lines |                 |             |   |        |
|           |                  |                 |             |   |        |

### Step 7: Deploy APT-DLD

- Once all inputs are entered, each executable node will be ready to run as indicated by the yellow dots.
  - A red node indicates the node has not been configured
- Click "Execute all executable nodes" button to run the algorithm.
- When finished, all nodes will turn green.

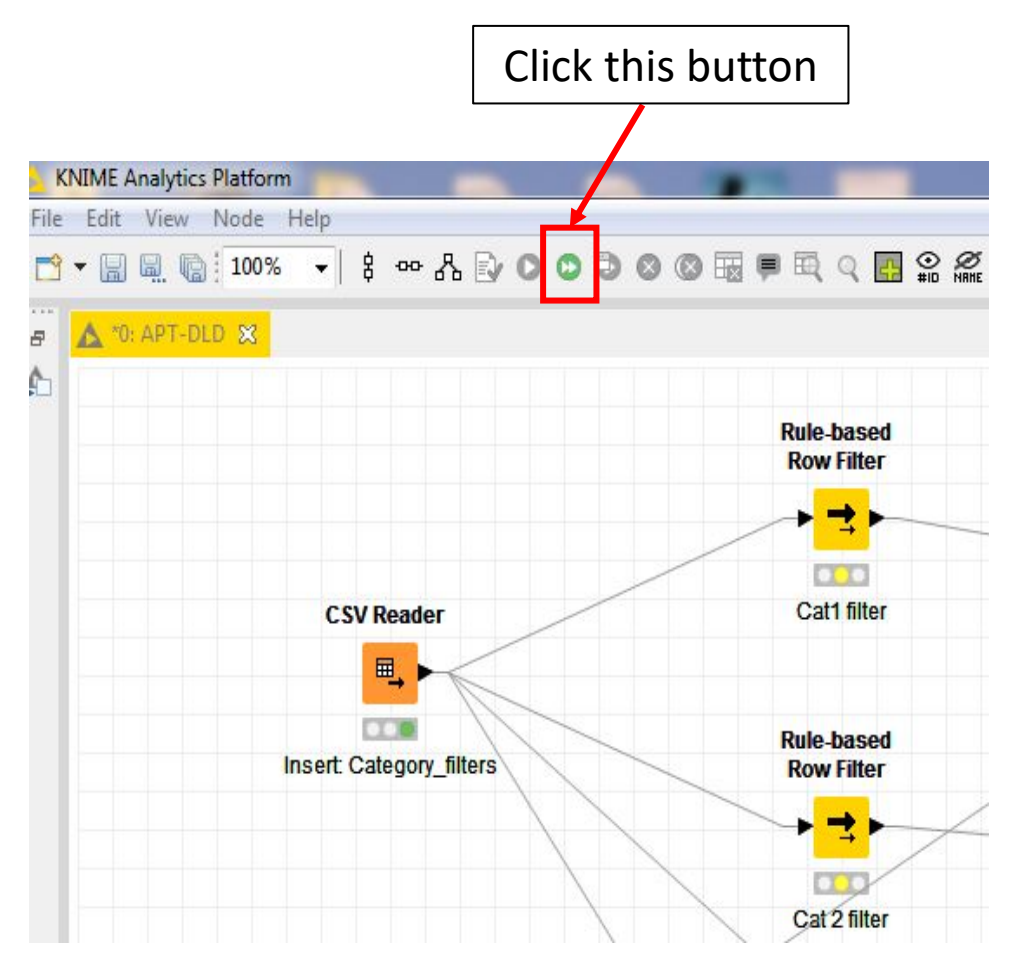

### Step 8: Check results of APT-DLD

- The algorithm will use the category filters and classify your EHR into 4 categories (Category 1-4)
- Categories 1+2 are concatenated into the "Included DLD cases" node
- Categories 3+4 are concatenated into the "Excluded cases" node
- The output files will be the "included" and "excluded" cases.

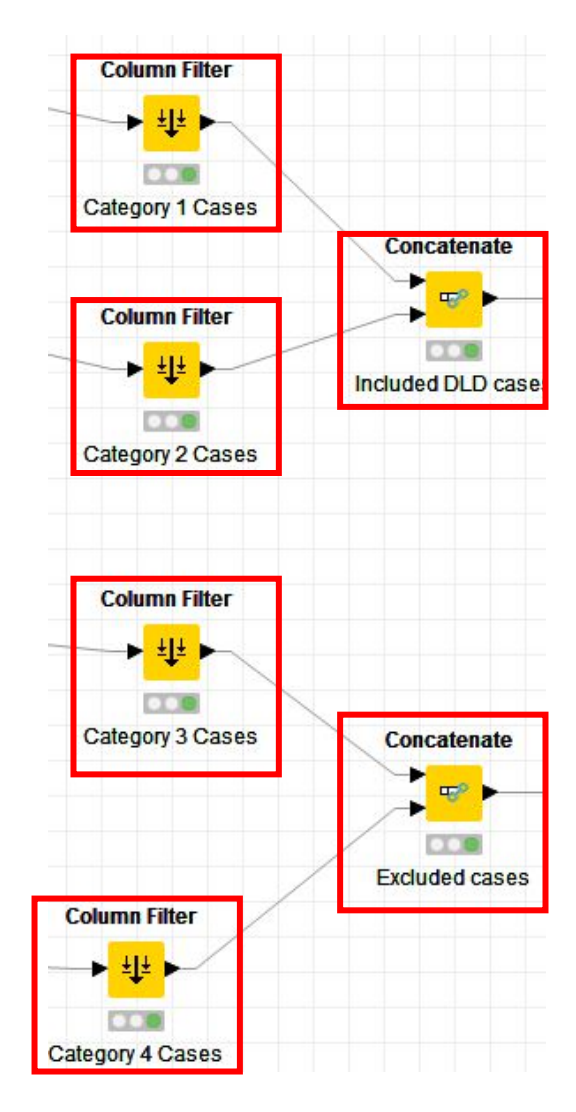

#### Step 8: Check results of APT-DLD

- Right click on any of the 4 Category Cases (highlighted) or on the included or excluded cases nodes and click on "Filtered table" to view results.
- The results will be displayed as a pop-up KNIME window with the table of GRIDS in the category selected.

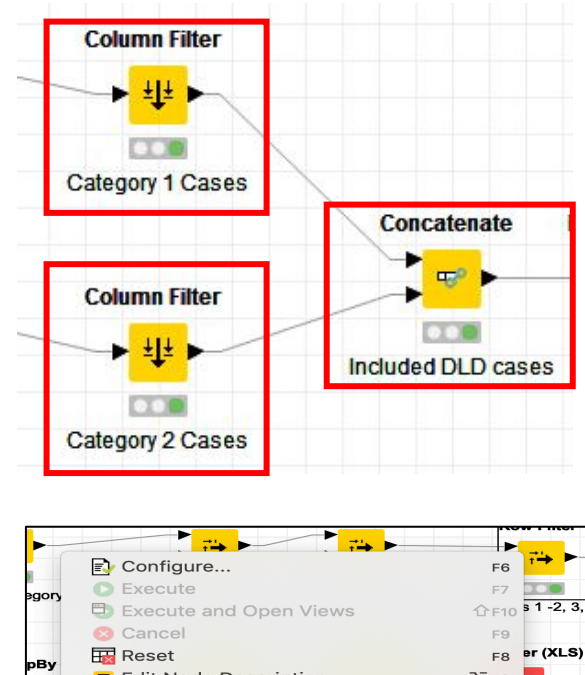

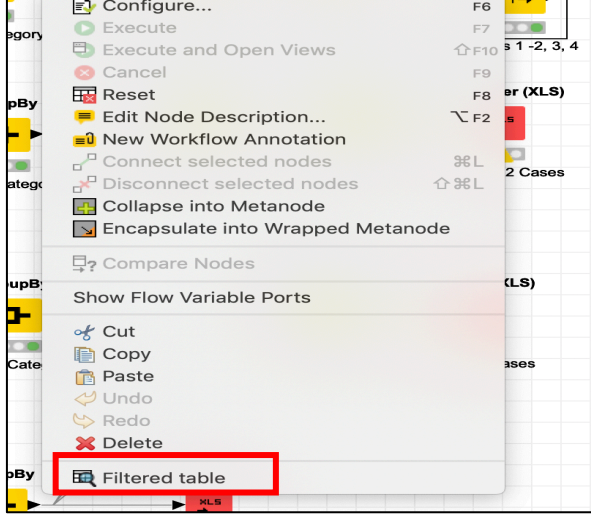

#### Step 9: Exporting results as Excel files

- The included and excluded cases can be exported to excel files.
- To export results, double click on the "Excel Writer (XLS) node" to configure them

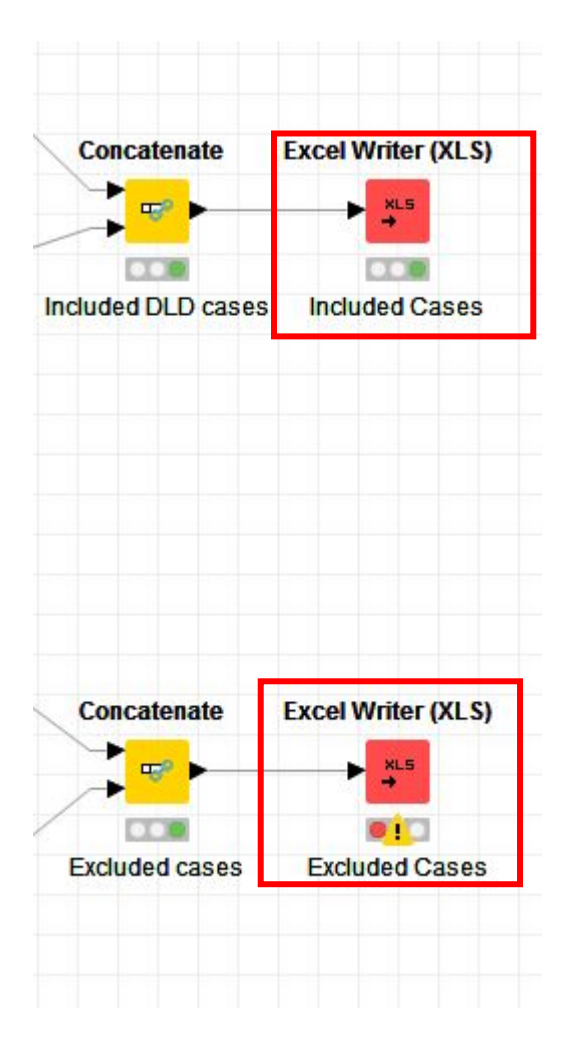

#### Step 9: Exporting results as Excel files

- Browse and enter in appropriate location to export excel files to.
- Name the sheet in excel file (optional).
- Check the box for "add column headers".
- Click OK.

| ttings Flow Variables Memory Policy |                                            |  |
|-------------------------------------|--------------------------------------------|--|
| apariocation:                       | Browse                                     |  |
|                                     |                                            |  |
|                                     |                                            |  |
| Overwrite existing file             |                                            |  |
| heet name                           |                                            |  |
| ame of the sheet: default           |                                            |  |
| dd names and IDs                    |                                            |  |
| I add column headers                |                                            |  |
| 🔄 add row ids                       |                                            |  |
| lissing value pattern               |                                            |  |
| For missing values write:           |                                            |  |
| Autosize columns                    |                                            |  |
|                                     |                                            |  |
| Manual Selection                    | ) Wildcard/Regex Selection  Type Selection |  |
|                                     |                                            |  |
| l Filter                            | <i>Hiter</i>                               |  |
| No columns in this list             | S GRID                                     |  |
|                                     | »                                          |  |
|                                     |                                            |  |
|                                     | <                                          |  |
|                                     | <b>«</b>                                   |  |
|                                     |                                            |  |
| Enforce exclusion                   | Enforce inclusion                          |  |
|                                     | C Entroice inclusion                       |  |

#### APT-DLD users must agree to cite:

Walters, Nitin, Margulis, Boorom, Gustavson, Bush, Davis, Below, Cox, Camarata, & Gordon (2020). Automated Phenotyping Tool for Identifying Developmental Language Disorder Cases in Health Systems Data (APT-DLD): a new research algorithm for deployment in large-scale electronic health record systems. Journal of Speech, Language & Hearing Research.

#### Need help or want to discuss further?

Contact: <u>reyna.gordon@alumni.usc.edu</u> and <u>rachana.nitin17@gmail.com</u>

#### FIN